### Szanowni Państwo!

Poniżej procedura ustawienia lub resetu hasła domenowego, które pozwala na zalogowanie się do usług Microsoft 365.

#### I. Reset hasła lub ustawienie go po raz pierwszy

Aby zresetować swoje hasło należy:

1. Wejść na stronę <u>https://moje.sggw.edu.pl/</u> a następnie kliknąć opcję "**Nie pamiętasz** hasła?"

| lazwa użytkownika lub e | mail (login) |       |         |             |
|-------------------------|--------------|-------|---------|-------------|
|                         |              |       |         |             |
| lasło                   |              |       |         |             |
|                         |              |       |         |             |
|                         |              |       | Nie par | iętasz hasł |
|                         | Logo         | wanie |         |             |
|                         |              |       |         |             |
|                         |              |       |         |             |

 Wpisać swój uczelniany adres e-mail w domenie SGGW (w formacie <u>sXXXXX@sggw.edu.pl</u>, gdzie XXXXXX to numer albumu studenta). I kliknąć Dalej.

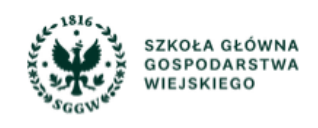

## Odzyskiwanie hasła

Nazwa użytkownika lub e-mail pracowniczy(login)

s123456@sggw.edu.pl

#### Dalej

Centrum Informatyczne, ul. Nowoursynowska 166, 02-787 Warszawa, tel.: +48 22 593 55 40, <u>www.sggw.edu.pl</u> 3. Wpisać swój prywatny adres e-mail, który został zarejestrowany w systemie eHMS podczas rekrutacji na studia. I kliknąć **Wyślij**.

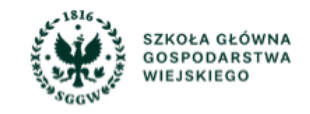

### Odzyskiwanie hasła

| ٨S                                |                                   |                                   |                                   |                                   |
|-----------------------------------|-----------------------------------|-----------------------------------|-----------------------------------|-----------------------------------|
|                                   |                                   |                                   |                                   |                                   |
| reCAPTCHA<br>Prywatność - Warunki |                                   |                                   |                                   |                                   |
|                                   | reCAPTCHA<br>Prywatność - Warunki | reCAPTCHA<br>Prywatność - Warunki | reCAPTCHA<br>Prywatność - Warunki | reCAPTCHA<br>Prywatność - Warunki |

- 4. Sprawdzić swoją skrzynkę pocztową i otworzyć wiadomość, której nadawcą jest "Portal Klienta" (selfserviceportal@sggw.edu.pl). Jeżeli wiadomość nie znajduje się w skrzynce odbiorczej, należy sprawić również folder "Powiadomienia" i "Spam".
- 5. W wiadomości znajduje się kod weryfikacyjny, który należy przekopiować do rubryki. Kod weryfikacyjny jest aktywny przez 15 minut. W przypadku przekroczenia tego czasu, należy wygenerować kolejny link poprzez powtórzenie powyższych czynności.

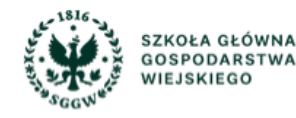

Wyślij

## Odzyskiwanie hasła

Jeśli podany login lub adres e-mail były zarejestrowane w systemie, otrzymasz wiadomość z linkiem do zmiany hasła. W celu dokończenia resetu hasła sprawdź pocztę i kliknij na link w otrzymanej wiadomości. Jeżeli nie otrzymałeś wiadomości e-mail z linkiem (należy sprawdzić również folder spam), prosimy o kontakt na adres: pomoc\_ci@sggw.edu.pl

Wprowadź kod weryfikacyjny

UGRJJG

Zatwierdź

6. Wpisać nowe hasło w dwie rubryki i kliknąć "zapisz".

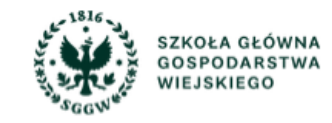

# Tworzenie nowego hasła

| Nowe hasło         | •••••  | ø | ,o |
|--------------------|--------|---|----|
| Powtórz nowe hasło | •••••  | ø |    |
|                    | Zapisz |   | ,  |

Polityka haseł:

- Hasło musi zawierać co najmniej 8 znaków
- Hasło musi zawierać co najmniej jedną małą literę
- Hasło musi zawierać co najmniej jedną dużą literę
- Hasło musi zawierać co najmniej jedną cyfrę
- Hasło musi być inne od nazwy użytkownika
- Hasło nie może być pospolite. Nie może zawierać się na liście niedozwolonych haseł

#### II. Zmiana hasła do usług Microsoft 365

Aby dokonać zmiany, należy znać swoje aktualne hasło. W przypadku braku aktualnego hasła, należy skorzystać z instrukcji resetu hasła (pkt. I niniejszej instrukcji).

1. Wejść na stronę <u>https://moje.sggw.edu.pl/</u> a następnie zalogować się swoim uczelnianym adresem e-mail (w formacie sXXXXX@sggw.edu.pl, gdzie XXXXXX to numer albumu).

|                                                     | Polski v                     |
|-----------------------------------------------------|------------------------------|
| Zaloguj się                                         |                              |
| Nazwa użytkownika lub e-mail (login)                |                              |
| s123456@sggw.edu.pl                                 |                              |
| Hasło                                               |                              |
| •••••                                               |                              |
|                                                     | Nie pamiętasz hasła?         |
| Logowanie                                           |                              |
|                                                     |                              |
|                                                     |                              |
| Zgłoszenia dotyczące problemów z działaniem portalu | ı proszę kierować pod adres: |

2. Przejść do zakładki "Zmiana hasła", która znajduje się po lewej stronie na pasku.

| SZKOŁA GŁÓWNA<br>GOSPODARSTWA<br>WIEJSKIEGO |                    |
|---------------------------------------------|--------------------|
| 모 Moje systemy                              | Zmiana hasła       |
| 名 Moje dane                                 | Obecne hasło Ø     |
| 🗄 Zmiana hasła                              |                    |
| Dane dodatkowe                              | Nowe hasło Ø       |
| ≔ Raporty logowania                         | Powtórz nowe hasło |
| © Historia zmian                            | Zapisz             |

3. Wpisać obecne hasło oraz dwukrotnie nowe. Polityka haseł taka sama jak w punkcie I.6 instrukcji. Zatwierdzić zmiany klikając "**Zapisz**".